# Langkah Input Resume

http://pak.dikti.go.id

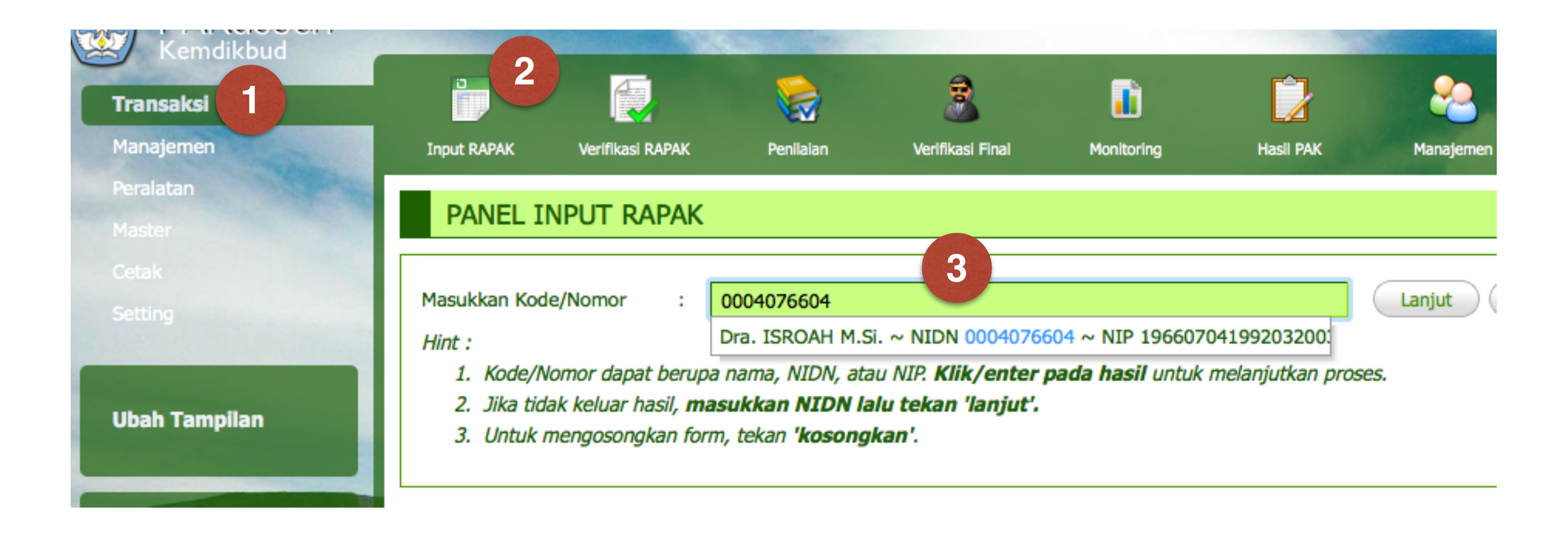

- Pilih Menu Transaksi (1), submenu Input RAPAK (2)
- Masukkan NIDN ke dalam kotak nomor (3) lalu pilih nama pengusul yang muncul. Apabila tidak muncul, tekan tombol Lanjut.

#### DATA USULAN PANGKAT/JABATAN DOSEN

| Nama : Dr                | TSBOAH M Si               |                                  |                   |         |                    |
|--------------------------|---------------------------|----------------------------------|-------------------|---------|--------------------|
| Nama . Di                | a. 15KOAT 11.51.          |                                  |                   |         |                    |
| NIDN : 00                | 04076604                  |                                  |                   |         |                    |
| NIP/Karpeg : 19          | 6607041992032003/G.0      | 76981                            |                   |         |                    |
| TTL : KE                 | DIRI, 04 Juli 1966        |                                  |                   |         |                    |
| Perguruan Tinggi : Ur    | niversitas Negeri Yogyaka | rta                              |                   |         |                    |
|                          |                           |                                  |                   |         | Tambah Usulan Baru |
| Haulan Ka                | Heulen                    | Llear Danginput                  | Moldu Taput       | Ctatus  | Alkoi              |
| Usuidit ke Jenis Usuidit | USUIdH                    | Oser Penginput                   | waktu input       | Sidius  | AKSI               |
| 1 PANGKAT                | Pembina Tk. I (IV/b)      | Universitas Negeri<br>Yogyakarta | 25 Feb 2014 14:11 | Ditolak | N.A                |

- Maka akan ditampilkan data usulan pangkat/jabatan yang pernah diusulkan a.n pengusul yang dipilih di langkah 1.
- Untuk menambah usulan baru, klik tombol Tambah Usulan Baru (1)

| Nama                                       | : | Dra. ISROAH M.Si.                                                                 |
|--------------------------------------------|---|-----------------------------------------------------------------------------------|
|                                            |   | Untuk perbaikan nama, silakan melakukannya melalui prosedur di forlap.dikti.go.id |
| Status Dosen                               | : | PNS 🗘                                                                             |
| NIP/Karpeg                                 | : | 196607041992032003 / G.076981                                                     |
| Tempat dan Tanggal Lahir                   | : | KEDIRI 04 🗘 Juli 🗘 1966 🗘                                                         |
| Pangkat dan Golongan                       | : | Pembina - IV/a                                                                    |
| TMT Pangkat                                | : | 01 \$ April \$ 2011 \$                                                            |
| Jabatan Dosen                              | : | Lektor Kepala 🗘                                                                   |
| TMT Jabatan                                | : | 01 \$ Januari \$ 2009 \$                                                          |
| Pendidikan Tertinggi (Saat PAK Sebelumnya) | : | - pilih - 🗘                                                                       |
| Pendidikan Tertinggi (PAK Sekarang)        | : | - pilih - 🗘                                                                       |
| Fakultas/Sekolah Tinggi/Akademi            | : | Fakultas Ekonomi                                                                  |

- Selanjutnya isikan data sebenar-benarnya ke dalam form yang disediakan (seperti sistem lama).
- Tekan tombol **Simpan** apabila sudah selesai.

#### DATA USULAN PANGKAT/JABATAN DOSEN

|           | Nama :       | Dra. ISROAH M.Si.           |                   |                   |                              |                        |
|-----------|--------------|-----------------------------|-------------------|-------------------|------------------------------|------------------------|
|           | NIDN :       | 0004076604                  |                   |                   |                              |                        |
| N         | IP/Karpeg :  | 196607041992032003/G.076981 |                   |                   |                              |                        |
|           | TTL :        | KEDIRI, 04 Juli 1966        |                   |                   |                              |                        |
| Perguru   | ian Tinggi : | Universitas Negeri Yogyaka  | arta              |                   |                              |                        |
|           |              |                             |                   |                   |                              | Tambah Usulan Baru     |
|           |              |                             |                   |                   |                              |                        |
| Usulan Ke | Jenis Usulan | Usulan                      | User Penginput    | Waktu Input       | Status                       | Aksi                   |
| 1         | PANGKAT      | Pembina (IV/a)              | Syamsu Liardi, SE | 07 Sep 2012 09:00 | Lolos ke Tahap<br>Berikutnya | N.A                    |
| 2         | PANGKAT      | Pembina Tk. I (IV/b)        | Anggy             | 21 Apr 2015 15:08 | Sedang diproses              | edit - detail - ajukan |

- Selanjutnya di dalam tabel data usulan pangkat/jabatan akan muncul usulan yang baru saja tersimpan.
- Klik edit untuk meninjau isian langkah 3, detail untuk mengisi detail usulan, ajukan untuk mengajukan usulan.

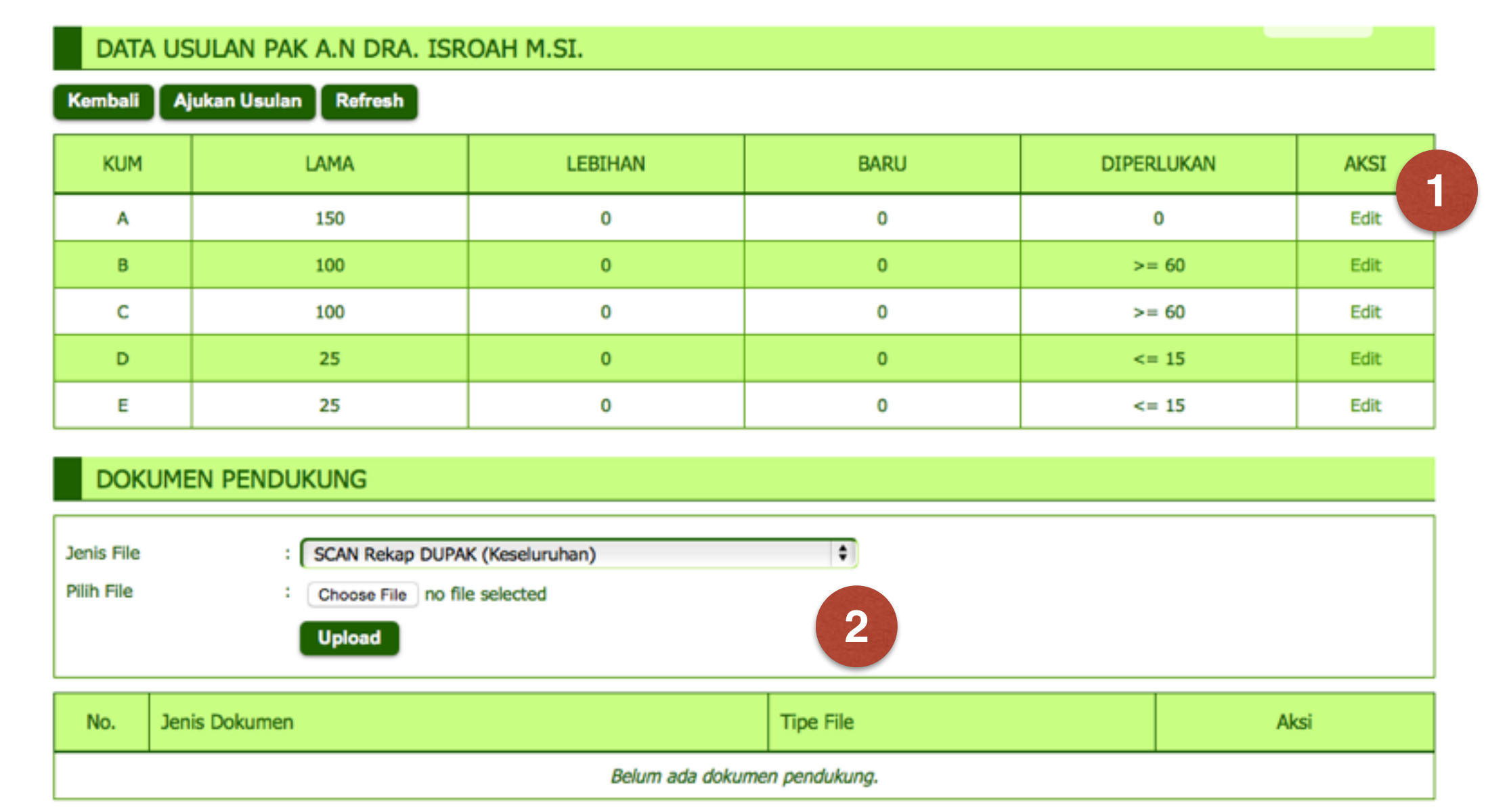

- Detail KUM hasil penilaian tingkat PT/Kopertis dapat dimasukkan lewat tautan Edit (1)
- Dokumen pendukung yang diperlukan dapat diunggah lewat bagian
  Dokumen Pendukung (2)

| DAFTAR REGIATAN PENELITIAN | DAFTAR | <b>KEGIATAN</b> | PENELITIAN |
|----------------------------|--------|-----------------|------------|
|----------------------------|--------|-----------------|------------|

| Jenis Kegiatan                                            | : Menyusun karya ilmiah |                     |              |       | ¢    |  |  |
|-----------------------------------------------------------|-------------------------|---------------------|--------------|-------|------|--|--|
| Detail Kegiatan                                           | Monograf                |                     |              |       | \$   |  |  |
| Uraian/Deskripsi                                          | :                       |                     |              |       |      |  |  |
|                                                           |                         |                     |              |       |      |  |  |
|                                                           |                         |                     |              |       |      |  |  |
|                                                           |                         |                     |              |       |      |  |  |
| Semester                                                  | : 2015 🗘 Gasal 🗘        |                     |              |       |      |  |  |
| Satuan                                                    | :                       | Misal : 1 buku/tahu | n            |       |      |  |  |
| Volume Kegiatan                                           | :                       |                     |              |       |      |  |  |
| Angka Kredit                                              | :                       |                     |              |       |      |  |  |
| Alamat Web/URL Jurnal :                                   |                         |                     |              |       |      |  |  |
| Setelah tahun 2012, URL harus mengarah ke website jurnal. |                         |                     |              |       |      |  |  |
|                                                           | Simpan                  |                     |              |       |      |  |  |
|                                                           |                         |                     |              |       |      |  |  |
| No. Uraian                                                |                         | Volume              | Angka Kredit | Total | Aksi |  |  |
| JUMLAH                                                    |                         |                     |              |       |      |  |  |

 Sesuai langkah 5, jika Edit dalam KUM C : Penelitian di klik, maka akan muncul form isian daftar kegiatan penelitian. Masukkan data kegiatan penelitian lewat form ini, lengkap dengan alaman web/URL jurnal.

 Selanjutnya apabila semua pendukung sudah dimasukkan, klik tautan ajukan (lihat langkah 4).
 Sistem akan melakukan verifikasi data sebelum usulan diajukan. Apabila ditemukan data yang kurang lengkap, maka usulan tidak dapat diajukan.